## How to download the Eligibility, Additional Qualification, IMR, Certificates

- Visit the MCI website <a href="https://www.mciindia.org/CMS/">https://www.mciindia.org/CMS/</a>
- Click on "Student Login"

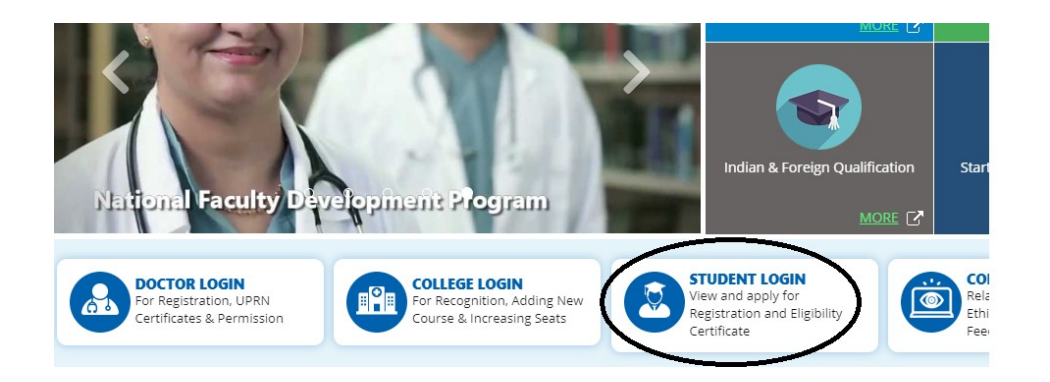

• Click on the link as "View Registration Certificate".

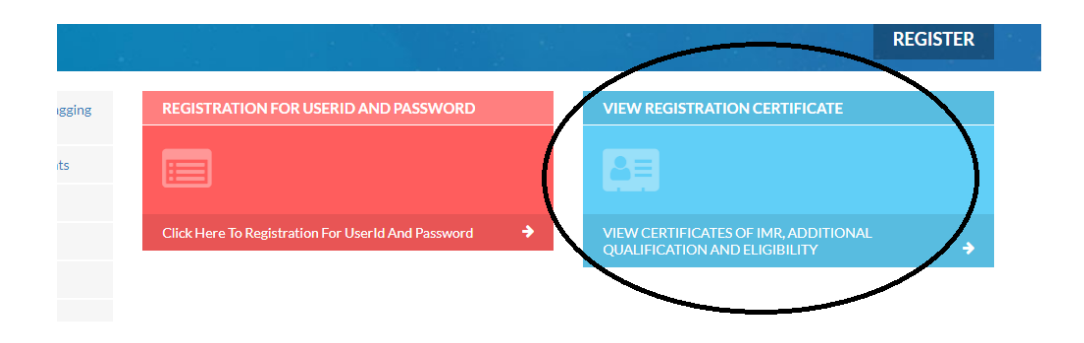

- Enter the Complete Application Tracking No. (ATN), for example-
  - 1. For Additional Qualification: AQ18-100XX, MCI/AQ/2019/XXXX.
  - 2. For Eligibility Certificate: EC19-100XX, MCI/EC/2019/XXXX.

and then click on "Submit" button. In case, the Applicant doesn't have the ATN then he/she shall raise a request at <u>support.helpdesk@mciindia.org</u> along with his/her basic information.

| CERTIFICATE TRACKING SYSTEM       |                           |  |
|-----------------------------------|---------------------------|--|
|                                   | View/Download certificate |  |
| Application Tracking No. (ATN) :* | Enter Tracking Number     |  |
|                                   | Submit                    |  |

- After successful submission of complete ATN No. the applicant will receive an OTP (One Time Password) on their email ID which is registered with MCI.
  - a. If the email ID displayed on screen is correct, then click on "Yes" or else click on "No".
  - b. In case, the email ID is incorrect, then click on "No" and share the changed or corrected email address with the respective sections.

| The OTP will be sent to your registered email ID, i.e. : | XXXail.com | >   |
|----------------------------------------------------------|------------|-----|
|                                                          | No         | Yes |

• Enter the OTP as received in applicant's registered Email ID.

| Enter OTP :* | Enter OTP |  |
|--------------|-----------|--|
|              | Submit    |  |

• Email template for OTP to download the certificate:

## OTP for Certificate Download 🤉 Inbox 🛪

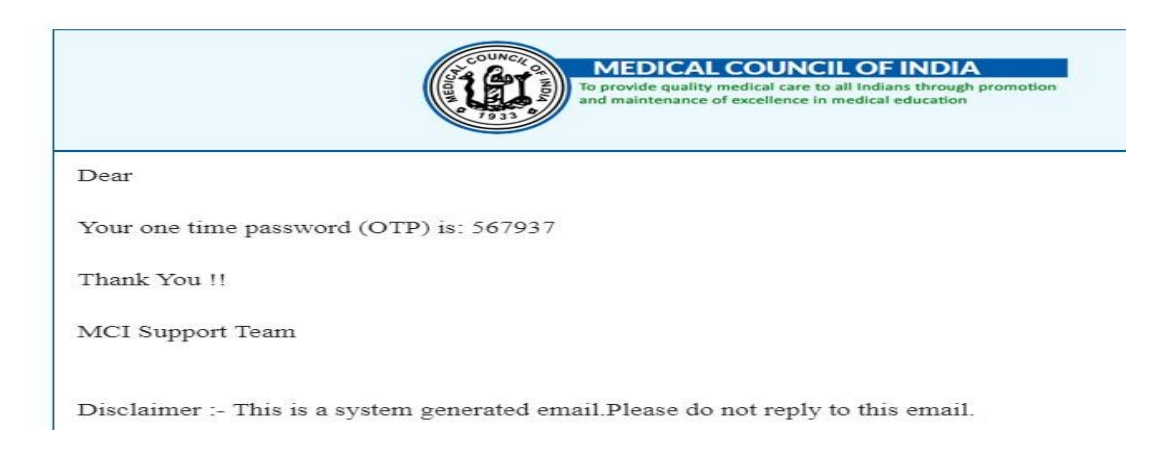

- Click on submit to view the certificate.
- After clicking on "Submit", the certificates can be downloaded.